# Sort | Hide Out-of-Stock Documentation

| Stock Management for WooCommerce Documentation | . 1 |
|------------------------------------------------|-----|
| Installation and Activation                    | 1   |
| Configurations                                 | .1  |
| Hide Out-of-Stock                              | .1  |
| Sort Out-of-Stock                              | 2   |
| Report                                         | .3  |
|                                                |     |

Hide out-of-stock products customize visibility by user role, sort within categories, move to the bottom of listings, and redirect users from out-of-stock products.

## Installation and Activation

- 1. Download the .zip file for Stock Management for WooCommerce.
- 2. Go to: WordPress Admin > Plugins > Add New to upload the file you downloaded with
- 3. Choose File
- 4. Now, **Install** and **Activate** the extension.

More information at: Install and Activate Plugins/Extensions.

## Configurations

Go to **WooCommerce > Stock Management**. Here, you will find all the configuration settings for the Stock Management plugin.

### Hide Out-of-Stock

Take full control over how out-of-stock products are handled across your store:

- 1. **Stock Threshold** Define the stock level at which products are considered outof-stock.
- 2. Hide Out-of-Stock Products Hide out-of-stock products from your entire catalog.
- 3. **Hide Out-of-Stock for Specific Categories -** Select specific categories in which you want to hide out-of-stock products.
- 4. **Hide Out-of-Stock for Specific Tags -** Select specific Tags in which you want to hide out-of-stock products.
- 5. User Role Visibility Hide out-of-stock for specific user roles:
  - Hide out-of-stock products for selected user roles.
  - If no roles are selected, settings will apply to all users by default.

- 6. **Redirect Options for Out-of-Stock Products** When a user attempts to access an out-of-stock product, choose one of the following redirect options:
  - Shop Page Redirect to your store's main product listing
  - Home Page Send users back to the homepage
  - Custom URL Enter a specific URL to redirect customers to any page of your choice (used only if "Custom URL" is selected)
- Custom Redirect URL Enter a specific URL to redirect customers to any page of your choice

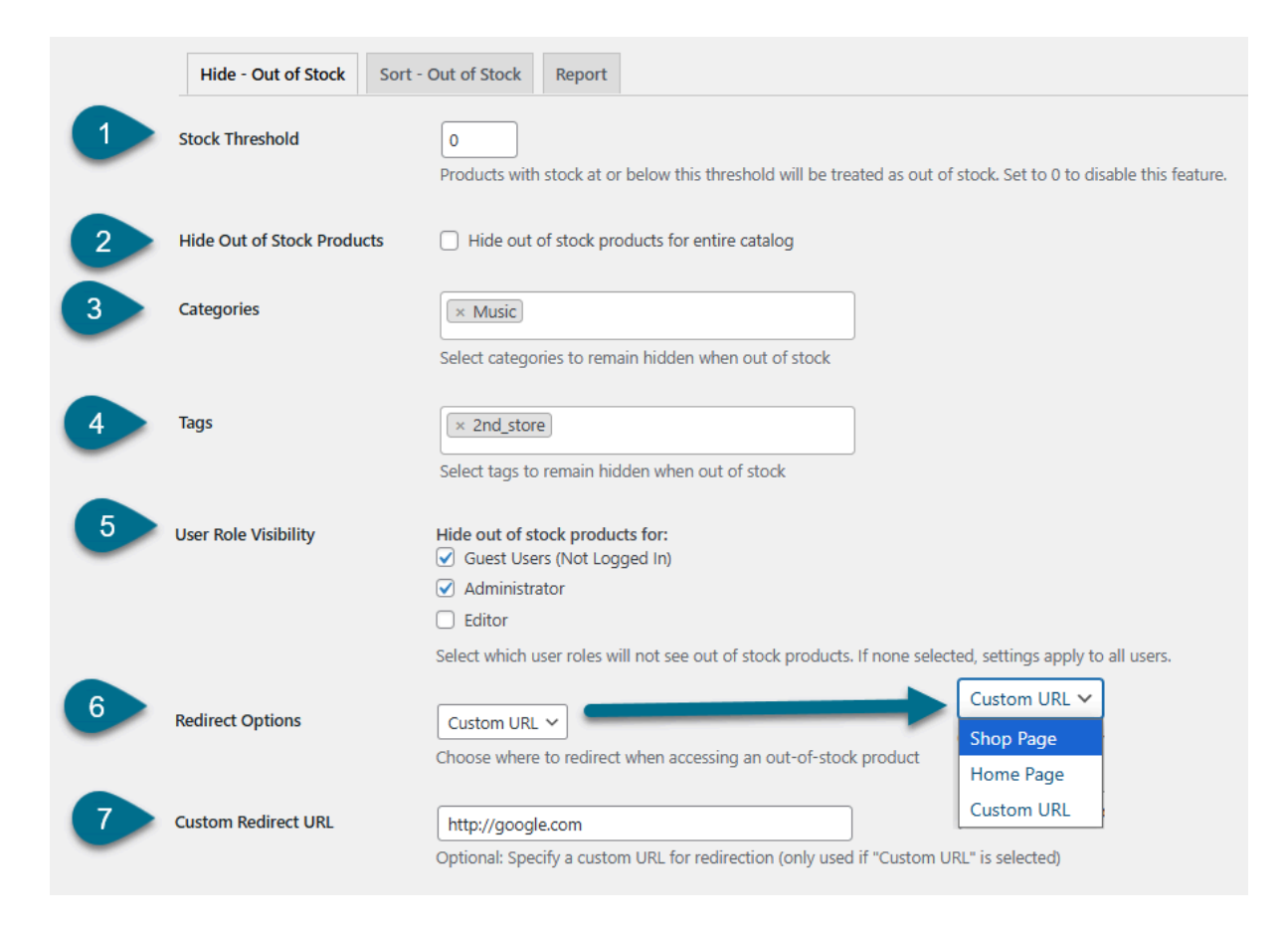

## Sort - Out of Stock

Go to **WooCommerce** > **Stock Management** > and click on the **Sort - Out of Stock**. Here you can manage how out-of-stock products are sorted in your store listings.

- 1. **Sorting Mode -** Decide whether sorting should be applied store-wide or only within specific categories:
  - All Product Sorting Applies the sorting rule globally across all products including categories.
  - Category Based Sorting Applies sorting only within selected product categories. Configure how out-of-stock products are sorted individually within each category
- 2. **Global Sort Order -** For **All Product Sorting** you can configure the Global Sort Order. Select the default sort order for products in your catalog.

The following options are available for All Product Sorting & Category Based Sorting

- **Default** Follows your store's existing sort configuration
- Out of Stock at Top Displays out-of-stock products at the top of the list
- Out of Stock at Bottom Moves out-of-stock products to the bottom
- Out of Stock at Top (ASC) Sorts by product ID in ascending order, with out-of-stock items at the top
- Out of Stock at Bottom (ASC) Sorts by product ID ascending, with out-of-stock items at the bottom
- Out of Stock at Top (DESC) Sorts by product ID in descending order, with out-of-stock items at the top
- Out of Stock at Bottom (DESC) Sorts by product ID descending, placing out-of-stock items at the bottom
- Sorting Preview A sample preview is displayed when a sort order is selected, allowing you to visualize how the products will appear. In All Product Sort (Global Mode), all products are sorted together using the selected rule, and sorting is based on product ID for ASC and DESC options. In Category mode, each category can have its own sorting rule applied independently.

| Sorting Mode   All Product Sorting     Category Based Sorting     Choose whether sorting applies to all products or only within selected categories.                                                     |
|----------------------------------------------------------------------------------------------------|
|                                                                                                    |
| 2 Global Sort Order Default V   Default Il products.   Out of Stock at Top                                                                                                    |
| 3   Out of Stock at Bottom     Sorting Preview   Out of Stock at Top (ASC)     Product A (ID: 102) In Stock   Out of Stock at Top (DESC)     Product B (ID: 98) In Stock   Out of Stock at Bottom (DESC) |
| Product C (ID: 110) Out of Stock   Product D (ID: 105) Out of Stock   Product E (ID: 130) In Stock   Product F (ID: 120) Out of Stock                                                                    |

### Report

Go to **WooCommerce** > **Stock Management** > and click on the **Report**. Here you can view the complete interactive product report grid displaying all out-of-stock items across the entire store.

- 1. **Category** Filter out-of-stock products by category to see which items are unavailable within each specific category
- 2. **Tag** Filter out-of-stock products by tag to identify which tagged items are currently unavailable.
- 3. Out of Stock Products Report Grid The grid displays comprehensive details for each product, including Product ID, Name, SKU, Price, Stock Status, Category, and Tags (if applicable). You can easily filter the list by selecting a Category or Tag from the dropdown menus. Products shown in this report are automatically generated based on the Stock Threshold settings configured within the plugin.

|   | Hide - Out of S | Stock Sort - Out of | f Stock Report         |                          |       |             |               |  |
|---|-----------------|---------------------|------------------------|--------------------------|-------|-------------|---------------|--|
| D | Category:       |                     | 2 Ta                   | <b>g:</b><br>× New Arriv | al    |             | Apply Filters |  |
|   | Product ID      | Product Namo        | SKII                   | Prico                    | Stock | Catagony    | Tag           |  |
|   | 55              |                     | logo-collection        | \$0.00                   | 0     | Clothing    | lag           |  |
|   | 38              | Beanie with Logo    | Woo-beanie-logo        | \$18.00                  | 2     | Accessories | New Arrival   |  |
|   | 37              | T-Shirt with Logo   | Woo-tshirt-logo        | \$18.00                  | 8     | Tshirts     | New Arrival   |  |
|   | 43              | Long Sleeve Tee     | woo-long-sleeve-tee    | \$25.00                  | 2     | Tshirts     |               |  |
|   | 42              | Hoodie with Zipper  | woo-hoodie-with-zipper | \$45.00                  | 3     | Hoodies     |               |  |